# ACESSO AO SISTEMA Conta de Salário

### TRIBUNAL DE JUSTIÇA DO ESTADO DE SÃO PAULO

## MANUAL SERVIDOR

### Índice

| 1. Objetivo                                                                                                | 3 |
|----------------------------------------------------------------------------------------------------|---|
| 2. Servidores ativos                                                                                       | 4 |
| 3. Servidores aposentados                                                                                  | 5 |
| 4. Para Servidores ativos ou aposentados que não possuem acesso ou desejam realizar a recuperação de senha | 6 |

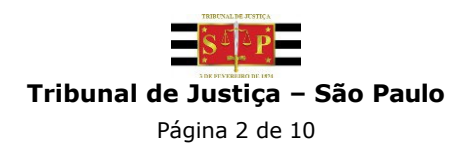

#### 1. Objetivo

Este manual tem como finalidade orientar o Servidor sobre o acesso ao sistema Opção de Conta Salário.

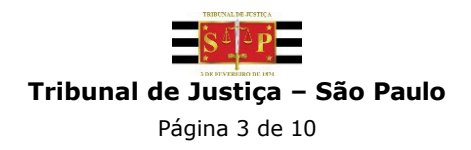

#### 2. Servidores ativos

Para Servidores ativos, utilizar Login e Senha do AD.

|                      | Tribunal de Justiça de São Paulo                                                            |
|----------------------|---------------------------------------------------------------------------------------------|
|                      | Opção de Conta Salário                                                                      |
| Se você já possui ac | esso ou é servidor do TJSP, informe o usuário e senha para entrar no sistema.<br>Salba como |
| ſ                    | L Usuário                                                                                   |
|                      | Senha                                                                                       |
|                      | Continuar conectado                                                                         |
| / <sup>_</sup>       | Entrar                                                                                      |
|                      | Lituar                                                                                      |
|                      | Para cadastro inicial, clique abaixo                                                        |
|                      | Cadastrar                                                                                   |
|                      | Reenvio de e-mail de confirmação                                                            |
|                      | ⊠ Redefinir e-mail                                                                          |
|                      | Esqueci minha senha                                                                         |
|                      |                                                                                             |
|                      |                                                                                             |
|                      |                                                                                             |
|                      |                                                                                             |

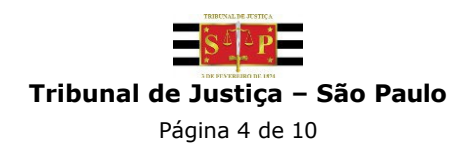

#### 3. Servidores aposentados

Para Servidores aposentados, utilizar no campo "Usuário" a Matrícula sem dígito e no campo "Senha" a sua senha.

|                      | Tribunal de Justiça de São Paulo                                              |
|----------------------|-------------------------------------------------------------------------------|
|                      |                                                                               |
|                      | Opção de Conta Salário                                                        |
| Se você já possui ac | esso ou é servidor do TJSP, informe o usuário e senha para entrar no sistema. |
| Г                    | Salba como                                                                    |
|                      | L Usuário O                                                                   |
| 1                    | Senha                                                                         |
|                      | Continuar conectado                                                           |
|                      | Entrar                                                                        |
|                      |                                                                               |
|                      | Para cadastro inicial, clique abaixo                                          |
|                      | Cadastrar                                                                     |
|                      | Reenvio de e-mail de confirmação                                              |
|                      | ⊠ Redefinir e-mail                                                            |
|                      | Esqueci minha senha                                                           |
|                      |                                                                               |
|                      |                                                                               |
|                      |                                                                               |
|                      |                                                                               |

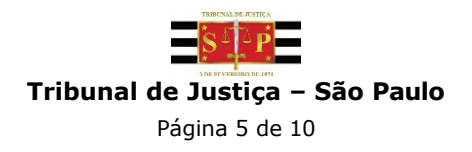

### 4. Para Servidores ativos ou aposentados que não possuem acesso ou desejam realizar a recuperação de senha

Caso o Servidor ativo ou aposentado nunca tenha realizado acesso, é necessário clicar no link "Esqueci minha senha", inserir a matrícula com o dígito verificador e realizar a validação dos dados.

|                               | J DE FEVEREIRO DE IST                  |                                              |
|-------------------------------|----------------------------------------|----------------------------------------------|
|                               | Tribunal de Justiça de                 | e São Paulo                                  |
|                               | Opção de Cont                          | ta Salário                                   |
| Se você já possui acesso ou é | servidor do TJSP, inform<br>Saiba como | me o usuário e senha para entrar no sistema. |
|                               | L Usuário                              | Θ                                            |
|                               | Senha                                  |                                              |
|                               | Continuar conectado                    |                                              |
| 1                             | Entrar                                 |                                              |
| P                             | ara cadastro inicial, clique ab        | baixo                                        |
|                               | Cadastrar                              | <u>r</u>                                     |
| e                             | Reenvio de e-mail de confirma          | ação                                         |
|                               | Redefinir e-mail                       |                                              |
|                               | Esqueci minha senha                    |                                              |
|                               |                                        |                                              |
|                               |                                        |                                              |

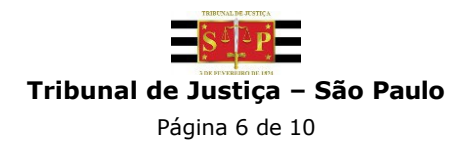

\*Obs.: <u>Somente</u> nesta tela de recuperação de senha é necessário informar a matrícula com o **dígito**, cuja finalidade é aumentar a segurança do processo de identificação do usuário.

|                                                                                                    | l |
|----------------------------------------------------------------------------------------------------|---|
| Tribunal de Justiça de São Paulo                                                                                                    |   |
| Opção de Conta Salário<br>Recuperação de Senha                                                                                                    | I |
| Informe sua matricula com dígito:                                                                                                    | I |
| Em caso de:<br>• Magistrados aposentados;<br>• Usuários externos.<br>Digite seu CPF no campo acima para<br>recuperar a senha.<br>Não utilizar o Login do AD. | l |
| Enviar<br>Cancelar                                                                                                    | I |
|                                                                                                    |   |
| Desenvolvido pela MPS Informática LTDA. em parceria com a Secretaria de Tecnologia da Informação - STI                                                       | J |

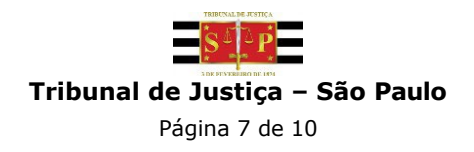

Caso o sistema solicite a Frase de Segurança e o Servidor não tiver esta informação, favor entrar em contato para zerar esta frase:

Service Desk (0800-770-5779), das 09:00h às 19:00 ou pelo Portal de Serviços. Endereço: https://suporte.tjsp.jus.br 24h por dia.

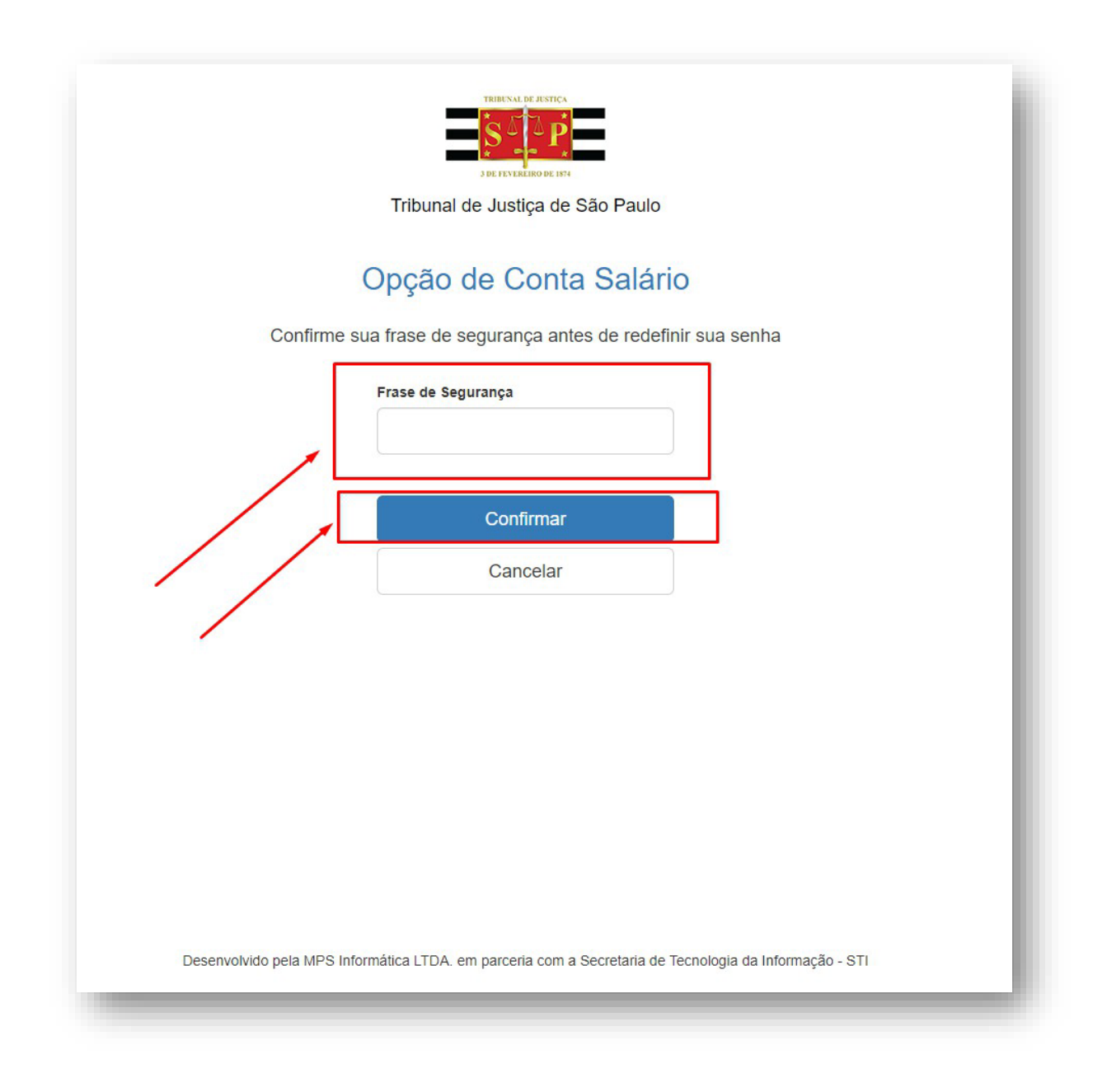

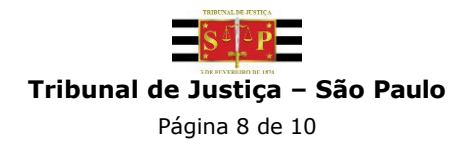

|                     | Tribunal de Justiça de São Paulo                                                      |
|---------------------|---------------------------------------------------------------------------------------|
| Con                 | firme seus dados cadastrais antes de redefinir sua senha                              |
|                     | Data de nascimento                                                                    |
|                     |                                                                                       |
|                     | RG                                                                                    |
|                     |                                                                                       |
|                     | CPF                                                                                   |
|                     | Nome da mãe                                                                           |
|                     |                                                                                       |
|                     |                                                                                       |
|                     | Próximo                                                                               |
|                     | Cancelar                                                                              |
|                     |                                                                                       |
|                     |                                                                                       |
|                     |                                                                                       |
| Desenvolvido pela N | /IPS Informática LTDA. em parceria com a Secretaria de Tecnologia da Informação - STI |

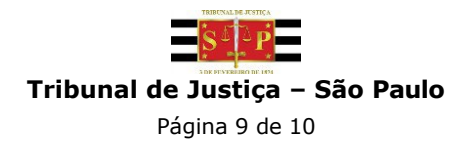

Nesta tela, cadastre uma <u>nova</u> Senha e uma <u>nova</u> Frase de Segurança.

|              | 3 DE FEVERIERO DE 1574                                                                    |
|--------------|-------------------------------------------------------------------------------------------|
|              | Tribunal de Justiça de São Paulo                                                          |
| Insira u     | ma nova senha e uma frase de segurança para recuperar seu acesso                          |
|              | SenhaNova                                                                                 |
|              |                                                                                           |
|              | Repetir a Senha                                                                           |
|              |                                                                                           |
|              | Frase de Segurança                                                                        |
|              |                                                                                           |
|              | Repetir a Frase de Segurança                                                              |
|              |                                                                                           |
|              |                                                                                           |
|              | Salvar                                                                                    |
|              | Cancelar                                                                                  |
|              |                                                                                           |
|              |                                                                                           |
|              |                                                                                           |
| Desenvolvido | pela MPS Informática LTDA, em parceria com a Secretaria de Tecnologia da Informação - STI |
| Decontonido  |                                                                                           |

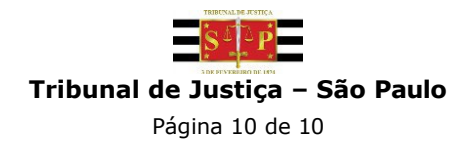